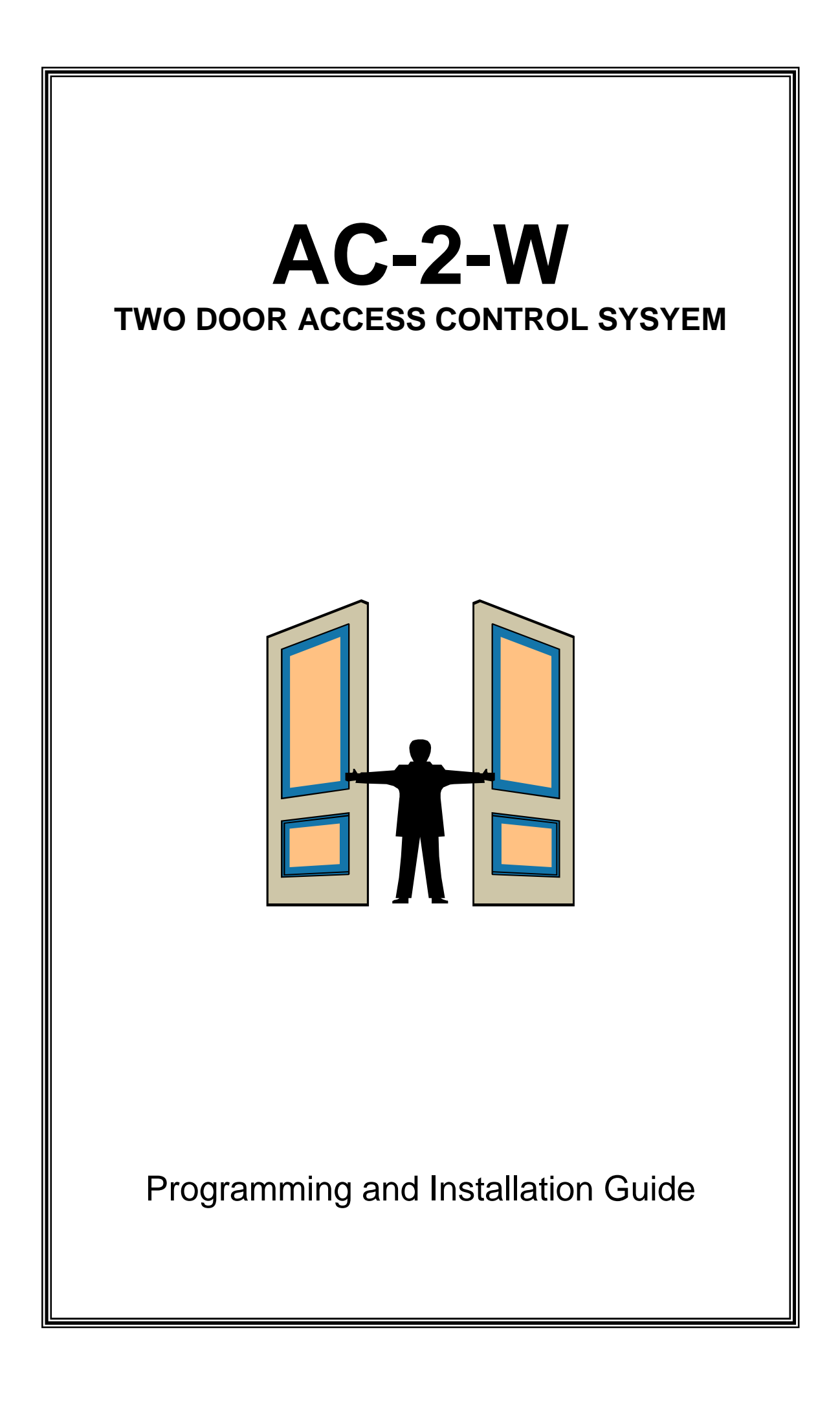

# AC-2-W Programming & Operating Instructions

The AC-2-W is designed as a 500 User 2-door standalone access control system with a relay for each door and a REX (request to exit) input for each door.

The PW WIEGAND, CPT-DH16A-12DT-W and the PW-READER-AAPNZ Proximity Reader keypads can be used for programming and operation but the AC-2-W will also support an ICON LCD programming keypad. The ICON LCD programming keypad cannot be used for normal operation. It is only used for programming. If an ICON LCD-P (built-in prox reader) keypad is used for programming the keypad prox reader can be used to load access tags (P2E) or find access tags in memory (P30E).

An RX-16 MF349 receiver can also be connected to the system so that radio keys can be loaded as users to operate the relays.

When using the PW WIEGAND, CPT-DH16A-12DT-W and the PW-READER-AAP keypad for programming some of the program addresses are not available but if using the ICON LCD programmer all addresses can be used.

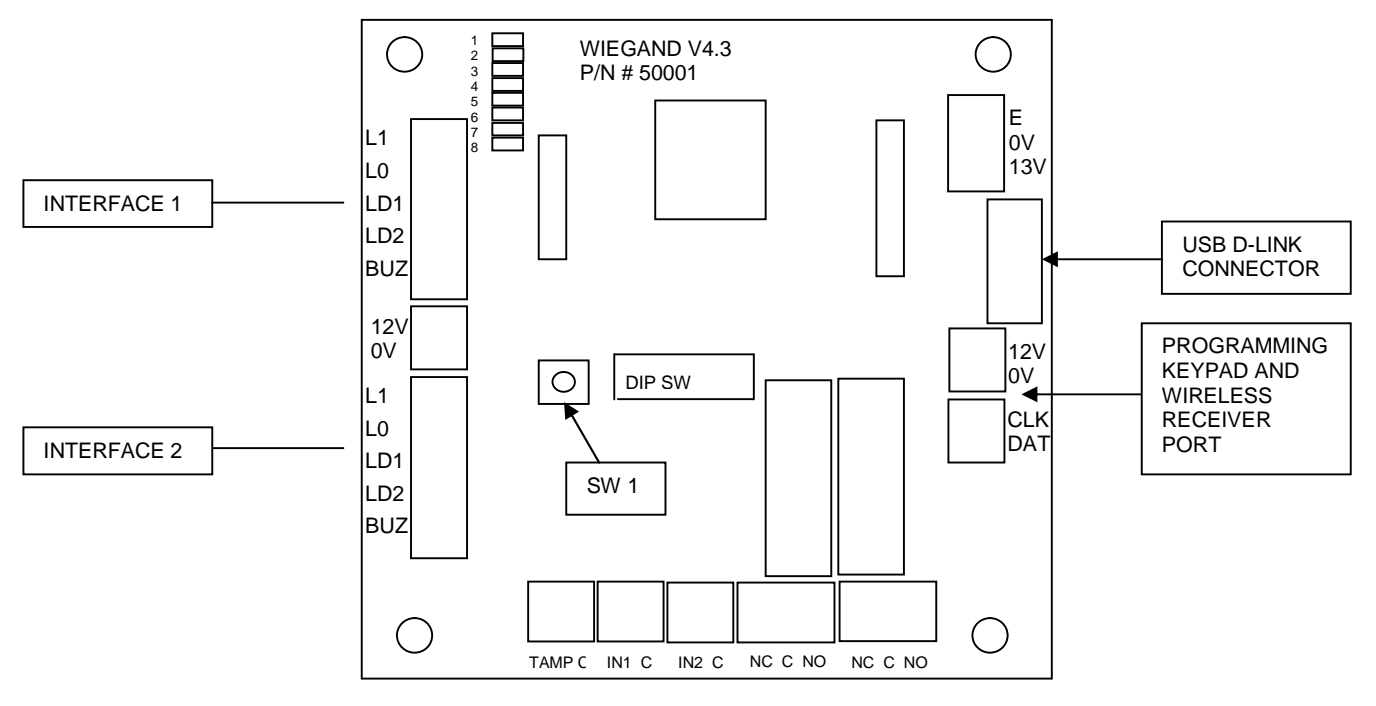

The AC-2-W can be connected to a PC using the AC-2 back-up software. The back-up software allows the programmed database to be uploaded to the PC and saved. The saved file can be downloaded to an AC-2-W at a later date to re-instate the operating configuration. To connect the AC-2-W board to a PC for database backup or restore you will need a USB D-LINK lead.

The AC-2-W MUST be in Program mode for data transfer from or to a PC using the AC-2 PC software. Also ALL access control activity is halted when in Program Mode. All access control features will resume on exiting of Program Mode.

LED 8 will flash at a 1 second rate to indicate that the board is powered and running. If the unit is in program mode LED's 7 & 8 will flash in unison at a fast rate.

The Request to Exit (REX) inputs (IN1 & IN2) are normally open inputs. When a short circuit is applied to either of these inputs the REX function is active. When a REX input is shorted out the associated relay will remain on until the REX input is open again at which time the relay reset time will apply. If REX input 1 is shorted (active) LED 1 will be ON, if REX input 2 is shorted (active) LED 2 will be ON.

# If DIP switch 1 is OFF, interfaces 1 & 2 support the following reader/keypads; **PW WIEGAND**, **CPT-DH16A-12DT-W**, **CPT-DH16A-10T-W** If DIP switch 1 is ON, interfaces 1 & 2 support the following reader/keypad; **PW-READER-AAPNZ NOTE: the board must be powered down when changing DIP Switch 1 as the switch is only read at power-up.**

The chart below shows the wiring for each of the keypad/reader types.

| AC-2 Interface 1 & 2<br>wiring Connections | CPT-DH16A 12DT/10T-W | PW WIEGAND | PW READER AAPNZ |
|--------------------------------------------|----------------------|------------|-----------------|
| L1                                         | BLACK/WHITE          | WHITE      | CLK- WHITE      |
| LO                                         | BROWN/WHITE          | GREEN      | DAT- GREEN      |
| LD1                                        | ORANGE               | BROWN      | -               |
| LD2                                        | YELLOW               | BLUE       | -               |
| BUZ                                        | BROWN                | YELLOW     | -               |
| 12V                                        | RED                  | RED        | 12V- RED        |
| 0V                                         | BLACK (GREEN)        | BLACK      | 0V- BLACK       |

The AC-2-W MUST be in Program mode for data transfer from or to a PC using the AC-2 PC software. Also ALL access control activity is halted when in Program Mode. All access control features will resume on exiting of Program Mode.

## PROGRAM SUMMARY

Using one of the reader/keypad units for programming (# = P and \* = E). ICON LCD keypad for programming (PROG = P and ENTER = E).

#### P1E1-500E Add/Delete 1-6 Digit Code

P2E1-500E Add/Delete Access Tag, or Radio Key

**P3E1-500E** Assigned Doors (1 On=RL1, 2 On=RL2) (Default = 1 On for all users) A total of 500 access users can be programmed. The system checks for duplicate entries and prevents this from happening. A user slot can contain a PIN code (Programmed at P1E) as well as an access tag code or a radio key code (Programmed at P2E).

P9E 4 Digit Master Code (Default = None) P10E 4 Digit Installer Code (Default =0000) P11E 0-255 Door Open Time for RL1 in secs (0 = Toggle) (Default = 10 sec) P12E 0-255 Door Open Time for RL2 in secs (0 = Toggle) (Default = 10 sec) P17E 0 or 1 0 = RL1 normal (failsecure), 1 = RL1 inverted (failsafe) (Default = 0) P18E 0 or 1 0 = RL2 normal (failsecure), 1 = RL2 inverted (failsafe) (Default = 0) P21E 1 = Assign Reader Interface 1 to RL1 (Default = 1, 2 ON) 2 = Assign Reader Interface 2 to RL1 **P22E** 1 = Assign Reader Interface 1 to RL2 (Default = 1 ON) 2 = Assign Reader Interface 2 to RL2 **P23E** 0 = Code Only Mode (Default = 2)1 = Access Tag/Radio Key Only Mode 2 = Code OR Access Tag/Radio Kev Mode 3 = Code AND Access Tag/Radio Key Mode (Above options are global to all users)

P30E Find a code or access tag/radio key user slot

#### P100E100E Default the complete system to factory defaults

(All of the above addresses can be used with the ICON LCD programmer. Program options shown above in bold Italics are available when using the PW-READER-AAPNZ, PW WIEGAND, CPT-DH16A-12DT-W, CPT-DH16A-10T-W for programming. The find function P30E cannot be used from these reader/keypads).

All of the program locations above require the AC-2-W to be in program mode first.

# SYSTEM OPERATION

#### **Getting into Program Mode**

You MUST be in program mode before any of the program addresses will be accepted. To get into program mode using the installer code on the PW-READER-AAPNZ, PW WIEGAND, CPT-DH16A-12DT-W or CPT-DH16A-10T-W keypad press;

**# - 0000 - \*.** (0000 = Default Installer Code) The LED on the keypad and LED's 7 & 8 on the AC-2-W board will flash.

To get into program mode using the installer code on the ICON LCD keypad press; **PROG-0000-ENTER** (0000 = Default Master Code) The ICON LCD display will show "**IPGM**" on the display and LED's 7 & 8 on the AC-2-W board will flash.

If a master code has been programmed (P9E), that code can be used instead of the installer code as shown above. When access to program mode is obtained via the master code the master user cannot access the installer code address (P10E). If access was obtained via the installer code then all addresses can be accessed including the master code (P9E).

To get into program mode using the master code on the ICON LCD keypad press; **PROG-XXXX-ENTER** (where XXXX = the programmed master code) The ICON LCD display will show "**MPGM**" on the display and LED's 7 & 8 on the AC-2-W board will flash.

If the installer code or master code are unknown, power up the AC-2-W board while holding down SW1 for 5 seconds which will automatically put it into program mode and default the installer and master codes leaving all other data untouched.

If program mode is accessed via on the PW-READER-AAPNZ, PW WIEGAND, CPT-DH16A-12DT-W or CPT-DH16A-10T-W and the ICON LCD keypad is fitted the display on the ICON LCD will show "**INPG**" indicating that program mode was accessed from the interface reader/keypad.

## **Exiting Program Mode**

All access control activity is halted when the AC-2-W is in program mode. Once programming is finished you MUST exit program mode before normal operation will resume. To exit program mode from the PW-READER-AAPNZ, PW WIEGAND, CPT-DH16A-12DT-W or CPT-DH16A-10T-W press;

#### # - \*.

The LED on the keypad and LED 7 on the AC-2-W board will stop flashing.

To exit program mode using the ICON LCD keypad press;

## **PROG - ENTER**

The ICON LCD display will show "AC2" on the display and LED 7 on the AC-2-W board will stop flashing.

# Programming User Codes, Access Tags or Radio Keys

There are 500 access users that can be programmed. They can be a code from 1-6 digits in length or an access tag or a radio key.

## **Programming User Codes**

To add a code using the PW-READER-AAPNZ, PW WIEGAND, CPT-DH16A-12DT-W or CPT-DH16A-10T-W keypad (while in program mode) Press;

**#1 \* 1 \* <new code> \***. (User Code 1)

The Keypad LED will stop flashing during this process and return to flashing when the last \* is pressed. If the code is accepted the keypad will give 3 shorts beeps.

If the code already exists in memory the unit will give 1 long beep (error beep). If the code does exist you need to enter in a different code.

When using the ICON LCD keypad for programming the display will show the user code digits being programmed in the text display area

For example to program user codes with the ICON LCD press;

# PROG 1 ENTER 1 ENTER <new code> ENTER (User Code 1).

If the new code was 1 2 3 4 these numbers will flash out sequentially on the text display area of the ICON LCD. Entering in a user code address where a code is already programmed will cause that code to be sequentially flashed out on the text display area. If the code already exists in memory the unit will give 1 long beep (error beep) and the display will show "USED". If the code does exist you either need to remove the duplicate code or enter a different code. To find the duplicate code enter;

## PROG 30 ENTER <your new code> ENTER

The ICON LCD display will show the existing user number eg "U450". To remove the existing duplicate code (eg if it was user 450) press;

PROG 1 ENTER 450 ENTER 0 ENTER (Entering in a 0 will remove the code).

# Programming Access Tags or Radio Keys

Users can also be a radio key or an access tag.

To add a radio key or access tag using the PW-READER-AAPNZ, PW WIEGAND, CPT-DH16A-12DT-W or CPT-DH16A-10T-W keypad (while in program mode) Press;

**# 2 \* 1 \*** (Radio key or Access Tag 1).

The keypad buzzer will start beeping at 1 second intervals and if connected, the LED on the receiver will start to flash at the same rate to indicate learn mode has been started. Learn mode will run for 30 seconds. The Keypad LED will be off during this process and return to flashing when the learn process has stopped.

Operate the radio key you wish to learn or present the access tag to the PW-READER-AAPNZ, PW WIEGAND, CPT-DH16A-12DT-W or CPT-DH16A-10T-W keypad within 30 seconds. When a radio key or access tag code is received by the AC-2-W the system with stop learn mode (indicated by the keypad buzzer becoming silent and the LED on the receiver turning off).

If the radio key or access tag code was accepted the keypad will give 3 short beeps (OK beep). If the radio key or access tag code already exists in memory the unit will give 1 long beep (error beep). If the radio key or access tag already exists in memory follow the instructions above for duplicate user codes.

## Deleting an User code, Access Tag or Radio Key

To delete a code or radio key/access tag simply enter in the program location eg P1E1E (for user code 1) and then press 0E to delete the code. The same will remove a radio key or access tag eg P2E1E (for radio key/access tag 1) then press 0E. Single digit user codes

cannot be a 0 (zero) as it is used to delete codes. However if 00 was entered as a code, this would be accepted, as only a single 0 is not valid.

## **Assigning Users to Doors**

To program or change the door assignment of a user from the PW-READER-AAPNZ, PW WIEGAND, CPT-DH16A-12DT-W or CPT-DH16A-10T-W keypad press;

```
# 3 * 1 * (for user 1)
```

Then pressing 1 will toggle door 1 on/off and pressing 2 will toggle door 2 on/off. The PW-READER-AAP has a bi-colour LED that can be off, green, red, or orange (when both red & green are on). If the LED is orange after you enter in the above address that shows the user is assigned to both doors 1 & 2, If it is red it shows the user is assigned to door 1 only, if green it shows the user is assigned to door 2 only and if the LED is off the user is not assigned to any doors. The PW WIEGAND has separate red and green LED's but they share the same display area so this keypad will work the same as the PW-READER-AAPNZ, eg the colour will be red, green or orange. The CPT-DH16A-12DT-W & CPT-DH16A-10T-W readers have two totally separate LED's so the RED LED indicates door 1 is selected and the GREEN LED indicates door 2 is selected.

To program or change the door assignment of a user from the ICON LCD keypad press; **PROG 3 ENTER 1 ENTER** (for user 1)

Then pressing 1 will toggle 1 on/off and pressing 2 will toggle 2 on/off. If the numbers 1 & 2 are shown on the LCD display when at this location it shows that the user can operate both doors.

## **Programming Installer & Master Codes**

Programming the master and installer codes (P9E & P10E) using the PW-READER-AAPNZ, PW WIEGAND, CPT-DH16A-12DT-W or CPT-DH16A-10T-W Keypad or the ICON LCD keypad is done in the same way user codes are programmed. The only difference is the master and installer codes must be 4 digits long whereas user codes can be 1-6 digits long.

If access to program mode was obtained by using the master code (P9E) the programmer cannot access the installer code address (P10E). This stops the owner from being able to change or view the installer code.

## **Programming the Master Code**

To program the Master code using the PW-READER-AAPNZ, PW WIEGAND, CPT-DH16A-12DT-W or CPT-DH16A-10T-W keypad (while in program mode) Press;

#### **# 9 \* <new 4 digit master code> \***. (Master Code)

The Keypad LED will stop flashing during this process and return to flashing when the last \* is pressed.

If the code is accepted the keypad will give 3 shorts beeps.

If there is an error the unit will give 1 long beep (error beep).

When using the ICON LCD keypad for programming the display will show the Master Code digits being programmed on the bottom line of the display.

For example to program the master code with the ICON LCD press;

#### PROG 9 ENTER <new 4 digit master code> ENTER (Master Code).

If the new master code was 2 5 8 0 these numbers will appear on the bottom line of the LCD display as they are entered.

## **Deleting the Master Code**

Entering in a value of 0 (zero) will delete the master code, eg press;

**#9\*0\***or,

#### PROG 9 ENTER 0 ENTER (ICON LCD keypad)

#### **Programming the Installer Code**

To program the Installer code using the PW-READER-AAPNZ, PW WIEGAND, CPT-DH16A-12DT-W or CPT-DH16A-10T-W keypad (while in program mode) Press;

**# 10 \* <new 4 digit installer code> \***. (Installer Code)

The Keypad LED will stop flashing during this process and return to flashing when the last \* is pressed.

If the code is accepted the keypad will give 3 shorts beeps.

If there is an error the unit will give 1 long beep (error beep).

When using the ICON LCD keypad for programming the display will show the Installer Code digits being programmed in the text display area.

For example to program the installer code using the ICON LCD KP press;

PROG 10 ENTER <new 4 digit installer code> ENTER (Installer Code).

You cannot delete the Installer Code.

#### **Programming Door Release Times**

The release times for doors 1 & 2 can be programmed separately. If a value of 0 is programmed the door will toggle on each successful operation by a user but if a value from 1 –255 is programmed, the value entered will be the reset time in seconds. To program the door release times from the PW-READER-AAPNZ, PW WIEGAND, CPT-DH16A-12DT-W or CPT-DH16A-10T-W press either;

# 11 \* 0-255 \* (for Door 1) or, # 12 \* 0-255 \* (for Door 2) To program the door release times from the ICON LCD press either; PROG 11 ENTER 0-255 ENTER (for Door 1) or, PROG 12 ENTER 0-255 ENTER (for Door 2)

## Programming Default Door Relay State

The operation of RL1 & RL2 can be set to normal (relay energises when operated by a user) or inverted (relay is energised normally and is powered off when operated by a user). The normal mode is called "Fail-Secure" because if the unit fails or power is removed the door will remain locked. The inverted mode is called "Fail-Safe" because if the unit fails or power is removed the door will unlock.

To program the desired operation for RL1 enter;

# # 17 \* or,

# PROG 17 ENTER

Then 0 \* or 0-ENTER for normal or 1 \* or 1-ENTER for inverted.

To program the desired operation for RL2 enter;

# # 18 \* or,

P18E

Then 0 \* or 0-ENTER for normal or 1 \* or 1-ENTER for inverted.

## Assigning a Reader Interface to a Door

The two reader interface ports can be assigned to doors 1 or 2 or both (RL1 or RL2).

To assign a reader interface to door 1 (RL1) press;

# 21 \* or,

#### PROG 21 ENTER.

At this point you can turn on numbers 1 or 2 by pressing the associated numeric buttons on the keypad. If the number 1 or 2 is shown on the ICON LCD display that shows that the selected reader interface is assigned to door 1.

To do the same for door 2 (RL2) press;

#### # 21 \* or, PROG 22 ENTER.

Pressing 1 will toggle reader interface 1 on/off and pressing 2 will toggle reader interface 2 on/off.

The PW-READER-AAP has a bi-colour LED that can be off, green, red, or orange (when both red & green are on). If the LED is orange after you enter in the above address that shows keypad interfaces 1 & 2 are both assigned to the relay. If it is red it shows that keypad interface 1 is assigned to door 1 (RL1) only, if green it shows that keypad interface 2 is assigned to door 2 (RL2) only and if the LED is off neither keypad interface is assigned to any doors. The PW WIEGAND has separate red and green LED's but they share the same display area so this keypad will work the same as the PW-READER-AAPNZ, eg the colour will be red, green or orange. The CPT-DH16A-12DT-W & CPT-DH16A-10T-W readers have two totally separate LED's so the RED LED indicates door 1 (RL1) is selected and the GREEN LED indicates door 2 (RL2) is selected.

## Programming User Access Mode

The system can be programmed to accept codes only, radio key/access tags only, code OR radio key/access tag or code AND a radio key/access tag.

To program the User Access Mode press;

#### # 23 \* or; PROG 23 ENTER

When P23E is set to 0 the unit will only respond to codes.

When P23E is set to 1 the unit will only respond to radio key/access tags.

When P23E is set to 2 the unit will respond to a code OR radio key/access tags.

When P23E is set to 3 the unit will require entry of a valid code AND followed by the associated radio key/access tag.

Mode 3 is typically used to provide PROX/PIN functionality. For example if user code10 was entered at the PW-READER-AAPNZ, PW WIEGAND, CPT-DH16A-12DT-W or CPT-DH16A-10T-W keypad the unit will look for access tag 10 to be used within 15 seconds before releasing the door. During the 15-second period the reader LED will flash to indicate that an access tag must now be presented. This mode is more secure because it requires the User to know the code plus have the associated access tag before entry can be obtained. Alternatively, after entering the user code number the system can check for an associated radio key instead of an access tag and only allow entry if the associated radio key (eg radio key 10 and user code 10) is used within 15 seconds of entering the code but it is more likely that an access tag will be used for mode 3 operation.

## Finding a User Code, Radio Key or Access Tag

The find function is ONLY available with the ICON LCD programmer.

If there are many codes and/or radio keys or access tags in use it can sometimes be useful to find their memory location.

To do this press;

#### PROG 30 ENTER

The keypad will beep at 1 second intervals and the LED on any receivers will flash. To find a user code number, enter the user code at the ICON LCD programming keypad.

To find an access tag number, present the tag to a proximity reader.

To find a radio key number, operate the radio key.

The system will then search its memory for a matching user number and display that user number on the LCD keypad.

If no match exists the LCD will display 'NONE" but if the user exists in the system it will show the user number, eg a user tag programmed at address 450 would display "U450".

#### Defaulting the system

While in program mode press;

#### # 100 \* 100 \* or, PROG 100 ENTER 100 ENTER.

You must enter 100 \* twice as that eliminates the chance of accidentally defaulting the system. All user data will be lost.

If you don't know the installer or master codes and cannot get into program mode you can power up the PCB while holding down SW1 for 5 seconds. This will reset the master and installer codes back to the default settings and put the unit into program mode but will not delete the stored user data.

## HARDWARE CONFIGURATION

IN1 is to be used as the Request to Exit button for door 1 (RL1) IN2 is to be used as the Request to Exit button for door 2 (RL2) RL1 will operate the door 1 lock. RL2 will operate the door 2 lock.

The IN1 & IN2 inputs require a normally open switch to the GND terminal. When the switch is closed (shorting IN1 or IN2 to GND) the door will open. If the IN1 or IN2 inputs are left in the shorted position the door will remain open until the switch is released. When the switch is released the door release timer will then operate (P11E or P12E) then when the time expires the door/s will re-lock.

| User #   | Code # | Doors                 | User Name | User #   | Code # | Doors                                    | User Name |
|----------|--------|-----------------------|-----------|----------|--------|------------------------------------------|-----------|
| 1        |        | 1 <b>p</b> 2 <b>p</b> |           | 51       |        | 1 <b>p</b> 2 <b>p</b>                    |           |
| 2        |        | 1 <b>p</b> 2p         |           | 52       |        | 1 <b>p</b> 2p                            |           |
| 3        |        | 1 <b>p</b> 2 <b>p</b> |           | 53       |        | 1 <b>p</b> 2 <b>p</b>                    |           |
| 4        |        | 1 <b>p</b> 2 <b>p</b> |           | 54       |        | 1 <b>p</b> 2 <b>p</b>                    |           |
| 5        |        | 1 <b>p</b> 2 <b>p</b> |           | 55       |        | 1 <b>p</b> 2 <b>p</b>                    |           |
| 6        |        | 1 <b>p</b> 2 <b>p</b> |           | 56       |        | 1 <b>p</b> 2 <b>p</b>                    |           |
| 7        |        | 1 <b>p</b> 2 <b>p</b> |           | 57       |        | 1 <b>p</b> 2 <b>p</b>                    |           |
| 8        |        | 1 <b>p</b> 2 <b>p</b> |           | 58       |        | 1 <b>p</b> 2 <b>p</b>                    |           |
| 9        |        | 1p2p                  |           | 59       |        | 1 <b>p</b> 2p                            |           |
| 10       |        | 1p2p                  |           | 60       |        | 1p2p                                     |           |
| 11       |        | 1p2p                  |           | 61       |        | 1p2p                                     |           |
| 12       |        | 1p2p                  |           | 62       |        | 1p2p                                     |           |
| 13       |        | 1 <b>p</b> 2 <b>p</b> |           | 63       |        | 1 <b>p</b> 2 <b>p</b>                    |           |
| 14       |        | 1 <b>p</b> 2 <b>p</b> |           | 64       |        | 1 <b>p</b> 2 <b>p</b>                    |           |
| 15       |        | 1 <b>p</b> 2p         |           | 65       |        | 1 <b>p</b> 2p                            |           |
| 16       |        | 1 <b>p</b> 2p         |           | 66       |        | 1 <b>p</b> 2p                            |           |
| 17       |        | 1 <b>p</b> 2p         |           | 67       |        | 1 <b>p</b> 2p                            |           |
| 18       |        | 1 <b>p</b> 2p         |           | 68       |        | 1 <b>p</b> 2p                            |           |
| 19       |        | 1 <b>p</b> 2p         |           | 69       |        | 1 <b>p</b> 2p                            |           |
| 20       |        | 1p2p                  |           | 70       |        | 1p2p                                     |           |
| 21       |        | 1p2p                  |           | 71       |        | 1p2p                                     |           |
| 22       |        | 1p2p                  |           | 72       |        | 1p2p                                     |           |
| 23       |        | 1p2p                  |           | 73       |        | 1p2p                                     |           |
| 24       |        | 1p2p                  |           | 74       |        | 1p2p                                     |           |
| 25       |        | 1p2p                  |           | 75       |        | 1p2p                                     |           |
| 26       |        | 1p2p                  |           | 76       |        | 1p2p                                     |           |
| 27       |        | 1p2p                  |           | 77       |        | 1p2p                                     |           |
| 28       |        | 1p2p                  |           | 78       |        | 1p2p                                     |           |
| 29       |        | 1p2p                  |           | 79       |        | 1p2p                                     |           |
| 30       |        | 1p2p                  |           | 80       |        | 1p2p                                     |           |
| 31       |        | 1p2p                  |           | 81       |        | 1p2p                                     |           |
| 32       |        | 1p2p                  |           | 82       |        | 1p2p                                     |           |
| 33       |        | 1p2p                  |           | 83       |        | 1p2p                                     |           |
| 34       |        | 1p2p                  |           | 84       |        | 1p2p                                     |           |
| 30       |        | 1p2p                  |           | 00<br>00 |        | 1p2p                                     |           |
| 30       |        | 1p2p                  |           | 00       |        | 1p2p                                     |           |
| 31       |        | 1p2p                  |           | 0/       |        | 1p2p                                     |           |
| 30<br>20 |        | 1p2p                  |           | 00       |        | 1p2p                                     |           |
| 39       |        | 1p 2p                 |           | 09       |        | 1p2p                                     |           |
| 40       |        | 1p 2p                 |           | 90       |        | 1p 2p                                    |           |
| 41       |        | 1p 2p                 |           | 91       |        | 1p 2p                                    |           |
| 42       |        | 1p 2p                 |           | 92       |        | 1p 2p                                    |           |
| 43       |        | $1 p^2 p$             |           | 93<br>QA |        | $1 p^2 p$                                |           |
| 44       |        | 1p 2p                 |           | 94       |        | 1p 2p                                    |           |
| 45       |        | $1 p^2 p$             |           | 90       |        | $1 p^2 p$                                |           |
| 40       |        | $1 p^2 p$             |           | 07       |        | $1 p^2 p$                                |           |
| 40       |        | $1 p^2 p$             |           | 08       |        | 1 p 2 p                                  |           |
| 40       |        | 1 p 2 p               |           | 30       |        | 1 p 2 p                                  |           |
| 49       |        | $1p_{2p}$             |           | 33       |        | 1p2p                                     |           |
| 50       |        | μμ∠ρ                  |           |          | 1      | $    \mathbf{p} \mathbf{z} \mathbf{p}  $ |           |

| User # | Code # | Doors                 | User Name | User # | Code # | Doors                 | User Name |
|--------|--------|-----------------------|-----------|--------|--------|-----------------------|-----------|
| 101    |        | 1 <b>p</b> 2 <b>p</b> |           | 151    |        | 1 <b>p</b> 2 <b>p</b> |           |
| 102    |        | 1 <b>p</b> 2 <b>p</b> |           | 152    |        | 1 <b>p</b> 2 <b>p</b> |           |
| 103    |        | 1p 2p                 |           | 153    |        | 1 <b>p</b> 2 <b>p</b> |           |
| 104    |        | 1p 2p                 |           | 154    |        | 1 <b>p</b> 2 <b>p</b> |           |
| 105    |        | 1p 2p                 |           | 155    |        | 1 <b>p</b> 2 <b>p</b> |           |
| 106    |        | 1p 2p                 |           | 156    |        | 1 <b>p</b> 2 <b>p</b> |           |
| 107    |        | 1p 2p                 |           | 157    |        | 1 <b>p</b> 2 <b>p</b> |           |
| 108    |        | 1 <b>p</b> 2 <b>p</b> |           | 158    |        | 1 <b>p</b> 2 <b>p</b> |           |
| 109    |        | 1 <b>p</b> 2 <b>p</b> |           | 159    |        | 1 <b>p</b> 2p         |           |
| 110    |        | 1p2p                  |           | 160    |        | 1 <b>p</b> 2p         |           |
| 111    |        | 1p2p                  |           | 161    |        | 1p2p                  |           |
| 112    |        | 1p2p                  |           | 162    |        | 1p2p                  |           |
| 113    |        | 1p 2p                 |           | 163    |        | 1 <b>p</b> 2 <b>p</b> |           |
| 114    |        | 1p2p                  |           | 164    |        | 1 <b>p</b> 2p         |           |
| 115    |        | 1p2p                  |           | 165    |        | 1 <b>p</b> 2p         |           |
| 116    |        | 1p2p                  |           | 166    |        | 1 <b>p</b> 2p         |           |
| 117    |        | 1p2p                  |           | 167    |        | 1p2p                  |           |
| 118    |        | 1p2p                  |           | 168    |        | 1p2p                  |           |
| 119    |        | 1p2p                  |           | 169    |        | 1p2p                  |           |
| 120    |        | 1p2p                  |           | 170    |        | 1p2p                  |           |
| 121    |        | 1p2p                  |           | 171    |        | 1p2p                  |           |
| 122    |        | 1p2p                  |           | 172    |        | 1p2p                  |           |
| 123    |        | 1p2p                  |           | 173    |        | 1p2p                  |           |
| 124    |        | 1p2p                  |           | 174    |        | 1p2p                  |           |
| 125    |        | 1p2p                  |           | 175    |        | 1p2p                  |           |
| 126    |        | 1p2p                  |           | 176    |        | 1p2p                  |           |
| 127    |        | 1p2p                  |           | 1//    |        | 1p2p                  |           |
| 128    |        | 1p2p                  |           | 1/8    |        | 1p2p                  |           |
| 129    |        | 1p2p                  |           | 1/9    |        | 1p2p                  |           |
| 130    |        | 1p2p                  |           | 100    |        | 1p2p                  |           |
| 131    |        | 1p2p                  |           | 101    |        | 1p2p                  |           |
| 132    |        | 1p 2p                 |           | 102    |        | 1p 2p                 |           |
| 133    |        | 1p2p                  |           | 103    |        | 1p2p                  |           |
| 134    |        | 1p2p                  |           | 185    |        | 1p2p                  |           |
| 135    |        | 1p 2p                 |           | 186    |        | 1p 2p                 |           |
| 130    |        | 1n2n                  |           | 187    |        | 1n2n                  |           |
| 138    |        | 1n2n                  |           | 188    |        | 1n2n                  |           |
| 139    |        | 1n2n                  |           | 189    |        | 1n2n                  |           |
| 140    |        | 1n2n                  |           | 190    |        | 1n2n                  |           |
| 140    |        | 1n2n                  |           | 191    |        | 1n2n                  |           |
| 142    |        | 1p2p                  |           | 192    |        | 1p2p                  |           |
| 143    |        | 1p2p                  |           | 193    |        | 1p2p                  |           |
| 144    |        | 1p2p                  |           | 194    |        | 1p2p                  |           |
| 145    |        | 1p2p                  |           | 195    |        | 1p2p                  |           |
| 146    |        | 1p2p                  |           | 196    |        | 1p2p                  |           |
| 147    |        | 1p 2p                 |           | 197    |        | 1p 2p                 |           |
| 148    |        | 1p 2p                 |           | 198    |        | 1p 2p                 |           |
| 149    |        | 1p 2p                 |           | 199    |        | 1p2p                  |           |
| 150    |        | 1p 2p                 |           | 200    |        | 1p2p                  |           |

| User # | Code # | Doors                 | User Name | User # | Code # | Doors                 | User Name |
|--------|--------|-----------------------|-----------|--------|--------|-----------------------|-----------|
| 201    |        | 1p 2p                 |           | 251    |        | 1p 2p                 |           |
| 202    |        | 1 <b>p</b> 2 <b>p</b> |           | 252    |        | 1p 2p                 |           |
| 203    |        | 1p 2p                 |           | 253    |        | 1p 2p                 |           |
| 204    |        | 1p 2p                 |           | 254    |        | 1p 2p                 |           |
| 205    |        | 1p 2p                 |           | 255    |        | 1p 2p                 |           |
| 206    |        | 1p 2p                 |           | 256    |        | 1p 2p                 |           |
| 207    |        | 1 <b>p</b> 2 <b>p</b> |           | 257    |        | 1p 2p                 |           |
| 208    |        | 1 <b>p</b> 2 <b>p</b> |           | 258    |        | 1 <b>p</b> 2 <b>p</b> |           |
| 209    |        | 1 <b>p</b> 2p         |           | 259    |        | 1p2p                  |           |
| 210    |        | 1p2p                  |           | 260    |        | 1p2p                  |           |
| 211    |        | 1p2p                  |           | 261    |        | 1p2p                  |           |
| 212    |        | 1p2p                  |           | 262    |        | 1p2p                  |           |
| 213    |        | 1p2p                  |           | 263    |        | 1p2p                  |           |
| 214    |        | 1p2p                  |           | 264    |        | 1p2p                  |           |
| 215    |        | 1p 2p                 |           | 265    |        | 1p 2p                 |           |
| 216    |        | 1p 2p                 |           | 266    |        | 1p 2p                 |           |
| 217    |        | 1p 2p                 |           | 267    |        | 1p 2p                 |           |
| 218    |        | 1p2p                  |           | 268    |        | 1p2p                  |           |
| 219    |        | 1p2p                  |           | 269    |        | 1p2p                  |           |
| 220    |        | 1p2p                  |           | 270    |        | 1p2p                  |           |
| 221    |        | 1p2p                  |           | 271    |        | 1p2p                  |           |
| 222    |        | 1p 2p                 |           | 272    |        | 1p 2p                 |           |
| 223    |        | 1p 2p                 |           | 273    |        | 1p2p                  |           |
| 224    |        | 1 <b>p</b> 2 <b>p</b> |           | 274    |        | 1p2p                  |           |
| 225    |        | 1 <b>p</b> 2 <b>p</b> |           | 275    |        | 1p2p                  |           |
| 226    |        | 1 <b>p</b> 2 <b>p</b> |           | 276    |        | 1p2p                  |           |
| 227    |        | 1p2p                  |           | 277    |        | 1p2p                  |           |
| 228    |        | 1p2p                  |           | 278    |        | 1p2p                  |           |
| 229    |        | 1p2p                  |           | 279    |        | 1p2p                  |           |
| 230    |        | 1p2p                  |           | 280    |        | 1p2p                  |           |
| 231    |        | 1p2p                  |           | 281    |        | 1p2p                  |           |
| 232    |        | 1p2p                  |           | 282    |        | 1p2p                  |           |
| 233    |        | 1p2p                  |           | 283    |        | 1p2p                  |           |
| 234    |        | 1p2p                  |           | 284    |        | 1p2p                  |           |
| 235    |        | 1p2p                  |           | 285    |        | 1p2p                  |           |
| 236    |        | 1p2p                  |           | 286    |        | 1p2p                  |           |
| 237    |        | 1p2p                  |           | 287    |        | 1p2p                  |           |
| 238    |        | 1p2p                  |           | 288    |        | 1p2p                  |           |
| 239    |        | 1p2p                  |           | 289    |        | 1p2p                  |           |
| 240    |        | 1p2p                  |           | 290    |        | 1p2p                  |           |
| 241    |        | 1p2p                  |           | 291    |        | 1p2p                  |           |
| 242    |        | 1p2p                  |           | 292    |        | 1p2p                  |           |
| 243    |        | 1p2p                  |           | 293    |        | 1p2p                  |           |
| 244    |        | 1p2p                  |           | 294    |        | 1p2p                  |           |
| 240    |        | 1p2p                  |           | 290    |        | 1p2p                  |           |
| 240    |        | 1p2p                  |           | 290    |        | 1p2p                  |           |
| 247    |        | 1p2p                  |           | 29/    |        | 1p2p                  |           |
| 248    |        | 1p2p                  |           | 298    |        | 1p2p                  |           |
| 249    |        | 1p2p                  |           | 299    |        | 1p2p                  |           |
| 250    |        | 1 <b>p2p</b>          |           | 300    |        | 1 <b>p</b> 2p         |           |

| User # | Code # | Doors                 | User Name | User # | Code # | Doors                 | User Name |
|--------|--------|-----------------------|-----------|--------|--------|-----------------------|-----------|
| 301    |        | 1 <b>p</b> 2 <b>p</b> |           | 351    |        | 1 <b>p</b> 2 <b>p</b> |           |
| 302    |        | 1 <b>p</b> 2 <b>p</b> |           | 352    |        | 1p 2p                 |           |
| 303    |        | 1 <b>p</b> 2 <b>p</b> |           | 353    |        | 1 <b>p</b> 2 <b>p</b> |           |
| 304    |        | 1 <b>p</b> 2 <b>p</b> |           | 354    |        | 1 <b>p</b> 2 <b>p</b> |           |
| 305    |        | 1 <b>p</b> 2 <b>p</b> |           | 355    |        | 1 <b>p</b> 2 <b>p</b> |           |
| 306    |        | 1 <b>p</b> 2 <b>p</b> |           | 356    |        | 1 <b>p</b> 2 <b>p</b> |           |
| 307    |        | 1 <b>p</b> 2 <b>p</b> |           | 357    |        | 1 <b>p</b> 2 <b>p</b> |           |
| 308    |        | 1 <b>p</b> 2 <b>p</b> |           | 358    |        | 1 <b>p</b> 2 <b>p</b> |           |
| 309    |        | 1 <b>p</b> 2 <b>p</b> |           | 359    |        | 1 <b>p</b> 2p         |           |
| 310    |        | 1 <b>p</b> 2p         |           | 360    |        | 1 <b>p</b> 2p         |           |
| 311    |        | 1p2p                  |           | 361    |        | 1p2p                  |           |
| 312    |        | 1p2p                  |           | 362    |        | 1p2p                  |           |
| 313    |        | 1p 2p                 |           | 363    |        | 1p 2p                 |           |
| 314    |        | 1 <b>p</b> 2p         |           | 364    |        | 1 <b>p</b> 2p         |           |
| 315    |        | 1 <b>p</b> 2p         |           | 365    |        | 1 <b>p</b> 2p         |           |
| 316    |        | 1p2p                  |           | 366    |        | 1p2p                  |           |
| 317    |        | 1p2p                  |           | 367    |        | 1p2p                  |           |
| 318    |        | 1p2p                  |           | 368    |        | 1p2p                  |           |
| 319    |        | 1p2p                  |           | 369    |        | 1p2p                  |           |
| 320    |        | 1p2p                  |           | 370    |        | 1p2p                  |           |
| 321    |        | 1p2p                  |           | 371    |        | 1p2p                  |           |
| 322    |        | 1p2p                  |           | 372    |        | 1p2p                  |           |
| 323    |        | 1p2p                  |           | 373    |        | 1p2p                  |           |
| 324    |        | 1p2p                  |           | 3/4    |        | 1p2p                  |           |
| 325    |        | 1p2p                  |           | 375    |        | 1p2p                  |           |
| 326    |        | 1p2p                  |           | 3/6    |        | 1p2p                  |           |
| 321    |        | 1p2p                  |           | 3//    |        | 1p2p                  |           |
| 320    |        | 1p2p                  |           | 370    |        | 1p2p                  |           |
| 329    |        | 1p 2p                 |           | 329    |        | 1p2p                  |           |
| 330    |        | 1p2p                  |           | 381    |        | $1p_2p$               |           |
| 332    |        | 1 p 2 p               |           | 382    |        | 1 p 2 p               |           |
| 332    |        | 1n2n                  |           | 383    |        | 1n2n                  |           |
| 334    |        | 1n2n                  |           | 384    |        | 1n2n                  |           |
| 335    |        | 1n2n                  |           | 385    |        | 1n2n                  |           |
| 336    |        | 1p2p                  |           | 386    |        | 1p2p                  |           |
| 337    |        | 1p2p                  |           | 387    |        | 1p2p                  |           |
| 338    |        | 1p2p                  |           | 388    |        | 1p2p                  |           |
| 339    |        | 1p2p                  |           | 389    |        | 1p2p                  |           |
| 340    |        | 1p2p                  |           | 390    |        | 1p2p                  |           |
| 341    |        | 1p2p                  |           | 391    |        | 1p2p                  |           |
| 342    |        | 1p2p                  |           | 392    |        | 1p2p                  |           |
| 343    |        | 1p2p                  |           | 393    |        | 1p2p                  |           |
| 344    |        | 1p2p                  |           | 394    |        | 1p2p                  |           |
| 345    |        | 1p2p                  |           | 395    |        | 1p2p                  |           |
| 346    |        | 1p 2p                 |           | 396    |        | 1p 2p                 |           |
| 346    |        | 1p 2p                 |           | 397    |        | 1p 2p                 |           |
| 348    |        | 1 <b>p</b> 2 <b>p</b> |           | 398    |        | 1 <b>p</b> 2 <b>p</b> |           |
| 349    |        | 1p 2p                 |           | 399    |        | 1p 2p                 |           |
| 350    |        | 1 <b>p</b> 2 <b>p</b> |           | 400    |        | 1 <b>p</b> 2 <b>p</b> |           |

| 401   1p 2p   451   1p 2p     402   1p 2p   452   1p 2p     403   1p 2p   453   1p 2p     404   1p 2p   453   1p 2p     405   1p 2p   455   1p 2p     406   1p 2p   456   1p 2p     406   1p 2p   457   1p 2p     407   1p 2p   458   1p 2p     408   1p 2p   459   1p 2p     409   1p 2p   460   1p 2p     410   1p 2p   461   1p 2p     411   1p 2p   462   1p 2p     412   1p 2p   465   1p 2p     413   1p 2p   466   1p 2p     414   1p 2p   466   1p 2p     416   1p 2p   466   1p 2p     417   1p 2p   466   1p 2p     418   1p 2p   470   1p 2p     420   1p 2p   471   1p 2p     421   1p 2p   473   1p 2p     422   1p 2p                                                                                                    | User # | Code # | Doors                 | User Name | User # | Code # | Doors                 | User Name |
|----------------------------------------------------------------------------------------------------|--------|--------|-----------------------|-----------|--------|--------|-----------------------|-----------|
| 402   1p 2p   452   1p 2p     403   1p 2p   453   1p 2p     404   1p 2p   455   1p 2p     405   1p 2p   455   1p 2p     406   1p 2p   456   1p 2p     407   1p 2p   456   1p 2p     408   1p 2p   458   1p 2p     409   1p 2p   458   1p 2p     410   1p 2p   453   1p 2p     411   1p 2p   461   1p 2p     411   1p 2p   462   1p 2p     411   1p 2p   463   1p 2p     411   1p 2p   466   1p 2p     411   1p 2p   466   1p 2p     411   1p 2p   466   1p 2p     414   1p 2p   466   1p 2p     416   1p 2p   466   1p 2p     418   1p 2p   470   1p 2p     420   1p 2p   472   1p 2p     421   1p 2p   472   1p 2p     422   1p 2p                                                                                                    | 401    |        | 1p 2p                 |           | 451    |        | 1 <b>p</b> 2 <b>p</b> |           |
| 403   1p 2p   453   1p 2p     404   1p 2p   454   1p 2p     405   1p 2p   455   1p 2p     406   1p 2p   456   1p 2p     407   1p 2p   457   1p 2p     409   1p 2p   458   1p 2p     409   1p 2p   458   1p 2p     410   1p 2p   460   1p 2p     411   1p 2p   461   1p 2p     412   1p 2p   462   1p 2p     413   1p 2p   463   1p 2p     414   1p 2p   466   1p 2p     415   1p 2p   466   1p 2p     416   1p 2p   466   1p 2p     417   1p 2p   466   1p 2p     418   1p 2p   470   1p 2p     420   1p 2p   471   1p 2p     421   1p 2p   473   1p 2p     422   1p 2p   473   1p 2p     423   1p 2p   474   1p 2p     424   1p 2p                                                                                                    | 402    |        | 1p 2p                 |           | 452    |        | 1p 2p                 |           |
| 404   1p 2p   454   1p 2p     405   1p 2p   455   1p 2p     406   1p 2p   456   1p 2p     407   1p 2p   458   1p 2p     408   1p 2p   458   1p 2p     409   1p 2p   459   1p 2p     410   1p 2p   460   1p 2p     411   1p 2p   461   1p 2p     412   1p 2p   462   1p 2p     413   1p 2p   463   1p 2p     414   1p 2p   464   1p 2p     415   1p 2p   465   1p 2p     416   1p 2p   466   1p 2p     418   1p 2p   468   1p 2p     419   1p 2p   470   1p 2p     421   1p 2p   471   1p 2p     422   1p 2p   472   1p 2p     421   1p 2p   473   1p 2p     422   1p 2p   474   1p 2p     423   1p 2p   474   1p 2p     424   1p 2p                                                                                                    | 403    |        | 1p 2p                 |           | 453    |        | 1p 2p                 |           |
| 405   1p 2p   455   1p 2p     406   1p 2p   456   1p 2p     407   1p 2p   457   1p 2p     408   1p 2p   453   1p 2p     409   1p 2p   453   1p 2p     410   1p 2p   459   1p 2p     411   1p 2p   460   1p 2p     412   1p 2p   462   1p 2p     413   1p 2p   463   1p 2p     414   1p 2p   465   1p 2p     416   1p 2p   466   1p 2p     416   1p 2p   465   1p 2p     416   1p 2p   466   1p 2p     417   1p 2p   466   1p 2p     418   1p 2p   469   1p 2p     420   1p 2p   470   1p 2p     421   1p 2p   471   1p 2p     422   1p 2p   473   1p 2p     423   1p 2p   474   1p 2p     424   1p 2p   475   1p 2p     425   1p 2p                                                                                                    | 404    |        | 1p 2p                 |           | 454    |        | 1p 2p                 |           |
| 406   1p 2p   456   1p 2p     407   1p 2p   457   1p 2p     409   1p 2p   458   1p 2p     409   1p 2p   459   1p 2p     410   1p 2p   460   1p 2p     411   1p 2p   461   1p 2p     412   1p 2p   462   1p 2p     413   1p 2p   463   1p 2p     414   1p 2p   463   1p 2p     415   1p 2p   466   1p 2p     416   1p 2p   466   1p 2p     418   1p 2p   466   1p 2p     418   1p 2p   467   1p 2p     420   1p 2p   470   1p 2p     421   1p 2p   471   1p 2p     422   1p 2p   472   1p 2p     423   1p 2p   474   1p 2p     424   1p 2p   474   1p 2p     425   1p 2p   476   1p 2p     426   1p 2p   476   1p 2p     427   1p 2p                                                                                                    | 405    |        | 1p2p                  |           | 455    |        | 1p2p                  |           |
| 4071p 2p4571p 2p4081p 2p4581p 2p4091p 2p4591p 2p4101p 2p4601p 2p4111p 2p4611p 2p4121p 2p4621p 2p4131p 2p4631p 2p4141p 2p4661p 2p4151p 2p4661p 2p4161p 2p4661p 2p4171p 2p4661p 2p4181p 2p4684671p 2p4691p 2p4191p 2p4701p 2p4201p 2p4771p 2p4211p 2p4771p 2p4221p 2p4771p 2p4231p 2p4771p 2p4241p 2p4771p 2p4251p 2p4771p 2p4261p 2p4771p 2p4301p 2p4781p 2p4311p 2p4781p 2p4331p 2p4781p 2p4341p 2p4781p 2p4351p 2p4831p 2p4361p 2p4841p 2p4371p 2p4851p 2p4381p 2p4861p 2p4391p 2p4851p 2p4311p 2p4851p 2p4321p 2p4851p 2p4331p 2p4851p 2p4341p 2p485<                                                                                                    | 406    |        | 1p 2p                 |           | 456    |        | 1p 2p                 |           |
| 408   1p 2p   458   1p 2p     409   1p 2p   459   1p 2p     410   1p 2p   460   1p 2p     411   1p 2p   461   1p 2p     412   1p 2p   462   1p 2p     413   1p 2p   462   1p 2p     414   1p 2p   465   1p 2p     414   1p 2p   466   1p 2p     416   1p 2p   466   1p 2p     417   1p 2p   466   1p 2p     418   1p 2p   468   1p 2p     419   1p 2p   468   1p 2p     420   1p 2p   470   1p 2p     421   1p 2p   471   1p 2p     422   1p 2p   472   1p 2p     423   1p 2p   474   1p 2p     424   1p 2p   475   1p 2p     425   1p 2p   476   1p 2p     426   1p 2p   477   1p 2p     430   1p 2p   483   1p 2p     431   1p 2p                                                                                                    | 407    |        | 1p 2p                 |           | 457    |        | 1 <b>p</b> 2 <b>p</b> |           |
| 409 $1p 2p$ 459 $1p 2p$ 410 $1p 2p$ 460 $1p 2p$ 411 $1p 2p$ 461 $1p 2p$ 412 $1p 2p$ 462 $1p 2p$ 413 $1p 2p$ 462 $1p 2p$ 414 $1p 2p$ 463 $1p 2p$ 415 $1p 2p$ 465 $1p 2p$ 416 $1p 2p$ 466 $1p 2p$ 417 $1p 2p$ 466 $1p 2p$ 418 $1p 2p$ 466 $1p 2p$ 419 $1p 2p$ 469 $1p 2p$ 420 $1p 2p$ 470 $1p 2p$ 421 $1p 2p$ 477 $1p 2p$ 422 $1p 2p$ 473 $1p 2p$ 423 $1p 2p$ 475 $1p 2p$ 424 $1p 2p$ 477 $1p 2p$ 425 $1p 2p$ 477 $1p 2p$ 426 $1p 2p$ 477 $1p 2p$ 427 $1p 2p$ 477 $1p 2p$ 428 $1p 2p$ 477 $1p 2p$ 430 $1p 2p$ 480 $1p 2p$ 431 $1p 2p$ 483 $1p 2p$ 432 $1p 2p$ 483 $1p 2p$ 433 $1p 2p$ 484 $1p 2p$ 434 $1p 2p$ 485 $1p 2p$ 435 $1p 2p$ 486 $1p 2p$ 436 $1p 2p$ 486 $1p 2p$ 438 $1p 2p$ 488 $1p 2p$ 439 $1p 2p$ 488 $1p 2p$ 444 $1p 2p$ 486 $1p 2p$ 433 $1p 2p$ 486 $1p 2p$ 434 $1$                                                                                                    | 408    |        | 1 <b>p</b> 2 <b>p</b> |           | 458    |        | 1 <b>p</b> 2 <b>p</b> |           |
| 410 $1p 2p$ 460 $1p 2p$ 411 $1p 2p$ 461 $1p 2p$ 412 $1p 2p$ 462 $1p 2p$ 413 $1p 2p$ 463 $1p 2p$ 414 $1p 2p$ 464 $1p 2p$ 415 $1p 2p$ 466 $1p 2p$ 416 $1p 2p$ 466 $1p 2p$ 417 $1p 2p$ 466 $1p 2p$ 418 $1p 2p$ 466 $1p 2p$ 419 $1p 2p$ 469 $1p 2p$ 420 $1p 2p$ 470 $1p 2p$ 421 $1p 2p$ 477 $1p 2p$ 422 $1p 2p$ 477 $1p 2p$ 423 $1p 2p$ 477 $1p 2p$ 424 $1p 2p$ 477 $1p 2p$ 425 $1p 2p$ 477 $1p 2p$ 426 $1p 2p$ 477 $1p 2p$ 427 $1p 2p$ 478 $1p 2p$ 428 $1p 2p$ 478 $1p 2p$ 429 $1p 2p$ 478 $1p 2p$ 430 $1p 2p$ 480 $1p 2p$ 431 $1p 2p$ 483 $1p 2p$ 433 $1p 2p$ 483 $1p 2p$ 434 $1p 2p$ 485 $1p 2p$ 435 $1p 2p$ 486 $1p 2p$ 436 $1p 2p$ 487 $1p 2p$ 438 $1p 2p$ 488 $1p 2p$ 439 $1p 2p$ 489 $1p 2p$ 444 $1p 2p$ 489 $1p 2p$ 445 $1p 2p$ 485 $1p 2p$ 446 $1p 2p$ 496 $1p 2p$ 446 $1$                                                                                                    | 409    |        | 1 <b>p</b> 2 <b>p</b> |           | 459    |        | 1 <b>p</b> 2 <b>p</b> |           |
| 4111p 2p4611p 2p4121p 2p4621p 2p4131p 2p4631p 2p4141p 2p4651p 2p4151p 2p4661p 2p4161p 2p4661p 2p4171p 2p4661p 2p4181p 2p4661p 2p4191p 2p4661p 2p4201p 2p4701p 2p4211p 2p4701p 2p4221p 2p4711p 2p4231p 2p4741p 2p4241p 2p4751p 2p4251p 2p4761p 2p4261p 2p4771p 2p4271p 2p4761p 2p4281p 2p4761p 2p4301p 2p4801p 2p4311p 2p4811p 2p4321p 2p4861p 2p4331p 2p4861p 2p4341p 2p4861p 2p4351p 2p4861p 2p4361p 2p4861p 2p4371p 2p4861p 2p4461p 2p4861p 2p4361p 2p4861p 2p4371p 2p4861p 2p4381p 2p4861p 2p4461p 2p4861p 2p4471p 2p4861p 2p4481p 2p4861p 2p4461p 2                                                                                                    | 410    |        | 1 <b>p</b> 2 <b>p</b> |           | 460    |        | 1 <b>p</b> 2 <b>p</b> |           |
| 4121p 2p4621p 2p4131p 2p4631p 2p4141p 2p4641p 2p4151p 2p4651p 2p4161p 2p4661p 2p4171p 2p4661p 2p4181p 2p4661p 2p4191p 2p4681p 2p4201p 2p4701p 2p4211p 2p4771p 2p4221p 2p4771p 2p4231p 2p4771p 2p4241p 2p4771p 2p4251p 2p4761p 2p4261p 2p4771p 2p4271p 2p4781p 2p4281p 2p4771p 2p4301p 2p4801p 2p4311p 2p4811p 2p4321p 2p4831p 2p4331p 2p4831p 2p4341p 2p4831p 2p4351p 2p4861p 2p4361p 2p4861p 2p4371p 2p4861p 2p4381p 2p4881p 2p4441p 2p4901p 2p4451p 2p4861p 2p4461p 2p4861p 2p4361p 2p4861p 2p4371p 2p4861p 2p4461p 2p4861p 2p4461p 2p4861p 2p4471p 2                                                                                                    | 411    |        | 1 <b>p</b> 2 <b>p</b> |           | 461    |        | 1 <b>p</b> 2 <b>p</b> |           |
| 413 $1p 2p$ 463 $1p 2p$ 414 $1p 2p$ 463 $1p 2p$ 415 $1p 2p$ 465 $1p 2p$ 416 $1p 2p$ 466 $1p 2p$ 417 $1p 2p$ 466 $1p 2p$ 418 $1p 2p$ 468 $1p 2p$ 419 $1p 2p$ 469 $1p 2p$ 420 $1p 2p$ 470 $1p 2p$ 421 $1p 2p$ 471 $1p 2p$ 422 $1p 2p$ 473 $1p 2p$ 423 $1p 2p$ 474 $1p 2p$ 424 $1p 2p$ 475 $1p 2p$ 425 $1p 2p$ 476 $1p 2p$ 426 $1p 2p$ 477 $1p 2p$ 427 $1p 2p$ 476 $1p 2p$ 428 $1p 2p$ 477 $1p 2p$ 430 $1p 2p$ 480 $1p 2p$ 431 $1p 2p$ 481 $1p 2p$ 432 $1p 2p$ 483 $1p 2p$ 433 $1p 2p$ 484 $1p 2p$ 434 $1p 2p$ 485 $1p 2p$ 435 $1p 2p$ 486 $1p 2p$ 436 $1p 2p$ 488 $1p 2p$ 437 $1p 2p$ 488 $1p 2p$ 444 $1p 2p$ 486 $1p 2p$ 433 $1p 2p$ 486 $1p 2p$ 434 $1p 2p$ 486 $1p 2p$ 435 $1p 2p$ 486 $1p 2p$ 446 $1p 2p$ 492 $1p 2p$ 448 $1p 2p$ 492 $1p 2p$ 444 $1p 2p$ 496 $1p 2p$ 445 $1$                                                                                                    | 412    |        | 1p2p                  |           | 462    |        | 1 <b>p</b> 2p         |           |
| 4141p 2p4641p 2p4151p 2p4651p 2p4161p 2p4661p 2p4171p 2p4661p 2p4181p 2p4661p 2p4191p 2p4691p 2p4201p 2p4701p 2p4211p 2p4771p 2p4221p 2p4731p 2p4231p 2p4771p 2p4241p 2p4771p 2p4251p 2p4771p 2p4261p 2p4771p 2p4271p 2p4771p 2p4281p 2p4771p 2p4291p 2p4781p 2p4281p 2p4771p 2p4291p 2p4781p 2p4301p 2p4801p 2p4311p 2p4831p 2p4331p 2p4881p 2p4341p 2p4881p 2p4351p 2p4881p 2p4361p 2p4881p 2p4371p 2p4881p 2p4441p 2p4891p 2p4441p 2p4991p 2p4451p 2p4881p 2p4461p 2p4991p 2p4461p 2p4991p 2p4461p 2p4991p 2p4461p 2p4961p 2p4461p 2p4961p 2p4461p 2                                                                                                    | 413    |        | 1p2p                  |           | 463    |        | 1 <b>p</b> 2p         |           |
| 4151p 2p4651p 2p4161p 2p4671p 2p4171p 2p4671p 2p4181p 2p4681p 2p4191p 2p4691p 2p4201p 2p4701p 2p4211p 2p4711p 2p4221p 2p4771p 2p4231p 2p4731p 2p4241p 2p4761p 2p4251p 2p4771p 2p4261p 2p4771p 2p4271p 2p4761p 2p4281p 2p4771p 2p4291p 2p4791p 2p4301p 2p4801p 2p4311p 2p4831p 2p4331p 2p4881p 2p4341p 2p4831p 2p4351p 2p4881p 2p4361p 2p4881p 2p4371p 2p4881p 2p4381p 2p4881p 2p4391p 2p4881p 2p4311p 2p4881p 2p4331p 2p4861p 2p4341p 2p4861p 2p4351p 2p4881p 2p4361p 2p4881p 2p4461p 2p4991p 2p4431p 2p4991p 2p4441p 2p4991p 2p4451p 2p4961p 2p4461p 2                                                                                                    | 414    |        | 1p2p                  |           | 464    |        | 1p2p                  |           |
| 416 $1p 2p$ 466 $1p 2p$ 417 $1p 2p$ 466 $1p 2p$ 418 $1p 2p$ 468 $1p 2p$ 419 $1p 2p$ 469 $1p 2p$ 420 $1p 2p$ 470 $1p 2p$ 421 $1p 2p$ 471 $1p 2p$ 422 $1p 2p$ 472 $1p 2p$ 423 $1p 2p$ 473 $1p 2p$ 424 $1p 2p$ 475 $1p 2p$ 425 $1p 2p$ 476 $1p 2p$ 426 $1p 2p$ 477 $1p 2p$ 427 $1p 2p$ 476 $1p 2p$ 428 $1p 2p$ 477 $1p 2p$ 429 $1p 2p$ 478 $1p 2p$ 430 $1p 2p$ 480 $1p 2p$ 431 $1p 2p$ 483 $1p 2p$ 432 $1p 2p$ 483 $1p 2p$ 433 $1p 2p$ 488 $1p 2p$ 434 $1p 2p$ 488 $1p 2p$ 435 $1p 2p$ 488 $1p 2p$ 436 $1p 2p$ 488 $1p 2p$ 437 $1p 2p$ 488 $1p 2p$ 438 $1p 2p$ 488 $1p 2p$ 434 $1p 2p$ 486 $1p 2p$ 435 $1p 2p$ 488 $1p 2p$ 446 $1p 2p$ 490 $1p 2p$ 441 $1p 2p$ 491 $1p 2p$ 442 $1p 2p$ 492 $1p 2p$ 443 $1p 2p$ 493 $1p 2p$ 444 $1p 2p$ 495 $1p 2p$ 445 $1p 2p$ 496 $1p 2p$ 446 $1$                                                                                                    | 415    |        | 1p 2p                 |           | 465    |        | 1p 2p                 |           |
| 4171p 2p4671p 2p4181p 2p4681p 2p4191p 2p4691p 2p4201p 2p4701p 2p4211p 2p4711p 2p4221p 2p4721p 2p4231p 2p4731p 2p4241p 2p4741p 2p4251p 2p4751p 2p4261p 2p4761p 2p4271p 2p4771p 2p4281p 2p4771p 2p4291p 2p4771p 2p4291p 2p4781p 2p4301p 2p4801p 2p4311p 2p4811p 2p4321p 2p4831p 2p4331p 2p4841p 2p4341p 2p4841p 2p4351p 2p4861p 2p4361p 2p4861p 2p4371p 2p4861p 2p4381p 2p4861p 2p4411p 2p4861p 2p4431p 2p4861p 2p4431p 2p4861p 2p4441p 2p4911p 2p4451p 2p4921p 2p4461p 2p4931p 2p4461p 2p4951p 2p4461p 2p4961p 2p4461p 2p4961p 2p4461p 2p4961p 2p4461p 2                                                                                                    | 416    |        | 1p 2p                 |           | 466    |        | 1 <b>p</b> 2 <b>p</b> |           |
| 418 $1p 2p$ 468 $1p 2p$ 419 $1p 2p$ 469 $1p 2p$ 420 $1p 2p$ 470 $1p 2p$ 421 $1p 2p$ 471 $1p 2p$ 422 $1p 2p$ 472 $1p 2p$ 423 $1p 2p$ 473 $1p 2p$ 424 $1p 2p$ 474 $1p 2p$ 425 $1p 2p$ 475 $1p 2p$ 426 $1p 2p$ 476 $1p 2p$ 427 $1p 2p$ 477 $1p 2p$ 428 $1p 2p$ 478 $1p 2p$ 429 $1p 2p$ 479 $1p 2p$ 430 $1p 2p$ 480 $1p 2p$ 431 $1p 2p$ 481 $1p 2p$ 433 $1p 2p$ 482 $1p 2p$ 434 $1p 2p$ 484 $1p 2p$ 435 $1p 2p$ 486 $1p 2p$ 436 $1p 2p$ 486 $1p 2p$ 437 $1p 2p$ 486 $1p 2p$ 438 $1p 2p$ 486 $1p 2p$ 439 $1p 2p$ 486 $1p 2p$ 440 $1p 2p$ 489 $1p 2p$ 441 $1p 2p$ 490 $1p 2p$ 442 $1p 2p$ 492 $1p 2p$ 444 $1p 2p$ 492 $1p 2p$ 445 $1p 2p$ 492 $1p 2p$ 446 $1p 2p$ 496 $1p 2p$ 446 $1p 2p$ 496 $1p 2p$ 446 $1p 2p$ 499 $1p 2p$ 446 $1p 2p$ 499 $1p 2p$ 446 $1p 2p$ 499 $1p 2p$ 446 $1$                                                                                                    | 417    |        | 1 <b>p</b> 2 <b>p</b> |           | 467    |        | 1 <b>p</b> 2 <b>p</b> |           |
| 419 $1p 2p$ 469 $1p 2p$ 420 $1p 2p$ 470 $1p 2p$ 421 $1p 2p$ 471 $1p 2p$ 422 $1p 2p$ 472 $1p 2p$ 423 $1p 2p$ 473 $1p 2p$ 424 $1p 2p$ 474 $1p 2p$ 425 $1p 2p$ 476 $1p 2p$ 426 $1p 2p$ 477 $1p 2p$ 427 $1p 2p$ 477 $1p 2p$ 428 $1p 2p$ 477 $1p 2p$ 429 $1p 2p$ 478 $1p 2p$ 430 $1p 2p$ 480 $1p 2p$ 431 $1p 2p$ 481 $1p 2p$ 433 $1p 2p$ 482 $1p 2p$ 434 $1p 2p$ 485 $1p 2p$ 435 $1p 2p$ 485 $1p 2p$ 436 $1p 2p$ 485 $1p 2p$ 437 $1p 2p$ 485 $1p 2p$ 438 $1p 2p$ 486 $1p 2p$ 440 $1p 2p$ 489 $1p 2p$ 441 $1p 2p$ 490 $1p 2p$ 442 $1p 2p$ 489 $1p 2p$ 443 $1p 2p$ 489 $1p 2p$ 444 $1p 2p$ 491 $1p 2p$ 445 $1p 2p$ 492 $1p 2p$ 446 $1p 2p$ 495 $1p 2p$ 446 $1p 2p$ 496 $1p 2p$ 446 $1p 2p$ 499 $1p 2p$ 446 $1p 2p$ 499 $1p 2p$ 446 $1p 2p$ 499 $1p 2p$ 446 $1p 2p$ 499 $1p 2p$                                                                                                    | 418    |        | 1p 2p                 |           | 468    |        | 1 <b>p</b> 2 <b>p</b> |           |
| 420 $1p 2p$ $470$ $1p 2p$ $421$ $1p 2p$ $471$ $1p 2p$ $422$ $1p 2p$ $471$ $1p 2p$ $422$ $1p 2p$ $472$ $1p 2p$ $423$ $1p 2p$ $473$ $1p 2p$ $424$ $1p 2p$ $475$ $1p 2p$ $425$ $1p 2p$ $476$ $1p 2p$ $426$ $1p 2p$ $477$ $1p 2p$ $428$ $1p 2p$ $477$ $1p 2p$ $428$ $1p 2p$ $477$ $1p 2p$ $429$ $1p 2p$ $478$ $1p 2p$ $430$ $1p 2p$ $480$ $1p 2p$ $431$ $1p 2p$ $481$ $1p 2p$ $433$ $1p 2p$ $483$ $1p 2p$ $434$ $1p 2p$ $483$ $1p 2p$ $433$ $1p 2p$ $484$ $1p 2p$ $434$ $1p 2p$ $484$ $1p 2p$ $433$ $1p 2p$ $488$ $1p 2p$ $434$ $1p 2p$ $488$ $1p 2p$ $435$ $1p 2p$ $488$ $1p 2p$ $436$ $1p 2p$ $488$ $1p 2p$ $433$ $1p 2p$ $489$ $1p 2p$ $440$ $1p 2p$ $490$ $1p 2p$ $441$ $1p 2p$ $492$ $1p 2p$ $444$ $1p 2p$ $493$ $1p 2p$ $444$ $1p 2p$ $493$ $1p 2p$ $444$ $1p 2p$ $493$ $1p 2p$ $444$ $1p 2p$ $496$ $1p 2p$ $446$ $1p 2p$ $499$ $1p 2p$ $446$ $1p 2p$ <t< th=""><th>419</th><th></th><th>1<b>p</b> 2<b>p</b></th><th></th><th>469</th><th></th><th>1<b>p</b> 2<b>p</b></th><th></th></t<> | 419    |        | 1 <b>p</b> 2 <b>p</b> |           | 469    |        | 1 <b>p</b> 2 <b>p</b> |           |
| 421 $1p 2p$ $471$ $1p 2p$ $422$ $1p 2p$ $472$ $1p 2p$ $423$ $1p 2p$ $473$ $1p 2p$ $424$ $1p 2p$ $473$ $1p 2p$ $425$ $1p 2p$ $474$ $1p 2p$ $426$ $1p 2p$ $476$ $1p 2p$ $427$ $1p 2p$ $477$ $1p 2p$ $428$ $1p 2p$ $477$ $1p 2p$ $429$ $1p 2p$ $478$ $1p 2p$ $420$ $1p 2p$ $479$ $1p 2p$ $430$ $1p 2p$ $480$ $1p 2p$ $431$ $1p 2p$ $481$ $1p 2p$ $433$ $1p 2p$ $483$ $1p 2p$ $434$ $1p 2p$ $484$ $1p 2p$ $433$ $1p 2p$ $484$ $1p 2p$ $434$ $1p 2p$ $486$ $1p 2p$ $435$ $1p 2p$ $486$ $1p 2p$ $436$ $1p 2p$ $488$ $1p 2p$ $437$ $1p 2p$ $488$ $1p 2p$ $438$ $1p 2p$ $489$ $1p 2p$ $440$ $1p 2p$ $490$ $1p 2p$ $441$ $1p 2p$ $491$ $1p 2p$ $444$ $1p 2p$ $492$ $1p 2p$ $444$ $1p 2p$ $493$ $1p 2p$ $444$ $1p 2p$ $493$ $1p 2p$ $446$ $1p 2p$ $496$ $1p 2p$ $446$ $1p 2p$ $499$ $1p 2p$ $446$ $1p 2p$ $499$ $1p 2p$ $446$ $1p 2p$ $499$ $1p 2p$ $446$ $1p 2p$ <t< th=""><th>420</th><th></th><th>1p2p</th><th></th><th>470</th><th></th><th>1<b>p</b>2p</th><th></th></t<>                        | 420    |        | 1p2p                  |           | 470    |        | 1 <b>p</b> 2p         |           |
| 422 $1p 2p$ $472$ $1p 2p$ $423$ $1p 2p$ $473$ $1p 2p$ $424$ $1p 2p$ $474$ $1p 2p$ $425$ $1p 2p$ $475$ $1p 2p$ $426$ $1p 2p$ $476$ $1p 2p$ $427$ $1p 2p$ $477$ $1p 2p$ $428$ $1p 2p$ $478$ $1p 2p$ $429$ $1p 2p$ $478$ $1p 2p$ $430$ $1p 2p$ $480$ $1p 2p$ $431$ $1p 2p$ $481$ $1p 2p$ $433$ $1p 2p$ $482$ $1p 2p$ $434$ $1p 2p$ $483$ $1p 2p$ $435$ $1p 2p$ $486$ $1p 2p$ $436$ $1p 2p$ $486$ $1p 2p$ $436$ $1p 2p$ $488$ $1p 2p$ $433$ $1p 2p$ $486$ $1p 2p$ $434$ $1p 2p$ $486$ $1p 2p$ $433$ $1p 2p$ $486$ $1p 2p$ $434$ $1p 2p$ $487$ $1p 2p$ $434$ $1p 2p$ $488$ $1p 2p$ $435$ $1p 2p$ $488$ $1p 2p$ $436$ $1p 2p$ $490$ $1p 2p$ $440$ $1p 2p$ $491$ $1p 2p$ $441$ $1p 2p$ $492$ $1p 2p$ $444$ $1p 2p$ $493$ $1p 2p$ $444$ $1p 2p$ $493$ $1p 2p$ $444$ $1p 2p$ $494$ $1p 2p$ $444$ $1p 2p$ $496$ $1p 2p$ $446$ $1p 2p$ $498$ $1p 2p$ $446$ $1p 2p$ <t< th=""><th>421</th><th></th><th>1p2p</th><th></th><th>471</th><th></th><th>1<b>p</b>2p</th><th></th></t<>                        | 421    |        | 1p2p                  |           | 471    |        | 1 <b>p</b> 2p         |           |
| 4231p 2p4731p 2p4241p 2p4741p 2p4251p 2p4751p 2p4261p 2p4761p 2p4271p 2p4771p 2p4281p 2p4781p 2p4291p 2p4791p 2p4301p 2p4801p 2p4311p 2p4811p 2p4321p 2p4831p 2p4331p 2p4831p 2p4341p 2p4841p 2p4351p 2p4841p 2p4361p 2p4851p 2p4371p 2p4861p 2p4381p 2p4881p 2p4311p 2p4891p 2p4361p 2p4861p 2p4361p 2p4861p 2p4361p 2p4871p 2p4371p 2p4891p 2p4401p 2p4901p 2p4411p 2p4911p 2p4421p 2p4921p 2p4441p 2p4931p 2p4441p 2p4931p 2p4451p 2p4951p 2p4461p 2p4961p 2p4461p 2p4971p 2p4481p 2p4981p 2p4481p 2p4991p 2p4481p 2p4961p 2p4491p 2p4981p 2p4491p 2                                                                                                    | 422    |        | 1p2p                  |           | 472    |        | 1 <b>p</b> 2p         |           |
| 424 $1p 2p$ $474$ $1p 2p$ $425$ $1p 2p$ $475$ $1p 2p$ $426$ $1p 2p$ $476$ $1p 2p$ $427$ $1p 2p$ $477$ $1p 2p$ $428$ $1p 2p$ $477$ $1p 2p$ $429$ $1p 2p$ $478$ $1p 2p$ $430$ $1p 2p$ $480$ $1p 2p$ $431$ $1p 2p$ $481$ $1p 2p$ $432$ $1p 2p$ $482$ $1p 2p$ $433$ $1p 2p$ $483$ $1p 2p$ $434$ $1p 2p$ $484$ $1p 2p$ $433$ $1p 2p$ $485$ $1p 2p$ $434$ $1p 2p$ $486$ $1p 2p$ $435$ $1p 2p$ $486$ $1p 2p$ $436$ $1p 2p$ $486$ $1p 2p$ $437$ $1p 2p$ $488$ $1p 2p$ $438$ $1p 2p$ $488$ $1p 2p$ $439$ $1p 2p$ $490$ $1p 2p$ $440$ $1p 2p$ $490$ $1p 2p$ $441$ $1p 2p$ $491$ $1p 2p$ $444$ $1p 2p$ $493$ $1p 2p$ $444$ $1p 2p$ $494$ $1p 2p$ $446$ $1p 2p$ $496$ $1p 2p$ $446$ $1p 2p$ $498$ $1p 2p$ $446$ $1p 2p$ $498$ $1p 2p$ $446$ $1p 2p$ $499$ $1p 2p$ $446$ $1p 2p$ $499$ $1p 2p$ $446$ $1p 2p$ $499$ $1p 2p$ $446$ $1p 2p$ $498$ $1p 2p$                                                                                                    | 423    |        | 1p2p                  |           | 473    |        | 1p2p                  |           |
| 425 $1p 2p$ 475 $1p 2p$ 426 $1p 2p$ 476 $1p 2p$ 427 $1p 2p$ 477 $1p 2p$ 428 $1p 2p$ 478 $1p 2p$ 429 $1p 2p$ 479 $1p 2p$ 430 $1p 2p$ 480 $1p 2p$ 431 $1p 2p$ 481 $1p 2p$ 432 $1p 2p$ 482 $1p 2p$ 433 $1p 2p$ 483 $1p 2p$ 434 $1p 2p$ 484 $1p 2p$ 435 $1p 2p$ 485 $1p 2p$ 436 $1p 2p$ 486 $1p 2p$ 437 $1p 2p$ 488 $1p 2p$ 438 $1p 2p$ 489 $1p 2p$ 440 $1p 2p$ 489 $1p 2p$ 441 $1p 2p$ 490 $1p 2p$ 442 $1p 2p$ 491 $1p 2p$ 444 $1p 2p$ 493 $1p 2p$ 445 $1p 2p$ 495 $1p 2p$ 446 $1p 2p$ 496 $1p 2p$ 446 $1p 2p$ 497 $1p 2p$ 448 $1p 2p$ 498 $1p 2p$                                                                                                    | 424    |        | 1p2p                  |           | 474    |        | 1p2p                  |           |
| 426 $1p 2p$ 476 $1p 2p$ 427 $1p 2p$ 477 $1p 2p$ 428 $1p 2p$ 478 $1p 2p$ 429 $1p 2p$ 479 $1p 2p$ 430 $1p 2p$ 480 $1p 2p$ 431 $1p 2p$ 481 $1p 2p$ 432 $1p 2p$ 482 $1p 2p$ 433 $1p 2p$ 483 $1p 2p$ 434 $1p 2p$ 485 $1p 2p$ 435 $1p 2p$ 486 $1p 2p$ 436 $1p 2p$ 486 $1p 2p$ 437 $1p 2p$ 488 $1p 2p$ 438 $1p 2p$ 489 $1p 2p$ 439 $1p 2p$ 489 $1p 2p$ 440 $1p 2p$ 490 $1p 2p$ 441 $1p 2p$ 491 $1p 2p$ 442 $1p 2p$ 492 $1p 2p$ 444 $1p 2p$ 493 $1p 2p$ 444 $1p 2p$ 494 $1p 2p$ 446 $1p 2p$ 496 $1p 2p$ 446 $1p 2p$ 497 $1p 2p$ 446 $1p 2p$ 498 $1p 2p$ 446 $1p 2p$ 499 $1p 2p$ 449 $1p 2p$ 499 $1p 2p$                                                                                                    | 425    |        | 1p2p                  |           | 475    |        | 1p2p                  |           |
| 427 $1p 2p$ $477$ $1p 2p$ $428$ $1p 2p$ $478$ $1p 2p$ $429$ $1p 2p$ $479$ $1p 2p$ $430$ $1p 2p$ $480$ $1p 2p$ $431$ $1p 2p$ $481$ $1p 2p$ $432$ $1p 2p$ $481$ $1p 2p$ $433$ $1p 2p$ $482$ $1p 2p$ $434$ $1p 2p$ $483$ $1p 2p$ $435$ $1p 2p$ $485$ $1p 2p$ $436$ $1p 2p$ $486$ $1p 2p$ $437$ $1p 2p$ $486$ $1p 2p$ $438$ $1p 2p$ $488$ $1p 2p$ $439$ $1p 2p$ $489$ $1p 2p$ $440$ $1p 2p$ $490$ $1p 2p$ $441$ $1p 2p$ $491$ $1p 2p$ $444$ $1p 2p$ $492$ $1p 2p$ $444$ $1p 2p$ $495$ $1p 2p$ $446$ $1p 2p$ $496$ $1p 2p$ $446$ $1p 2p$ $498$ $1p 2p$ $446$ $1p 2p$ $498$ $1p 2p$ $446$ $1p 2p$ $499$ $1p 2p$ $446$ $1p 2p$ $498$ $1p 2p$ $446$ $1p 2p$ $499$ $1p 2p$ $446$ $1p 2p$ $499$ $1p 2p$ $446$ $1p 2p$ $499$ $1p 2p$ $446$ $1p 2p$ $499$ $1p 2p$ $449$ $1p 2p$ $499$ $1p 2p$                                                                                                    | 426    |        | 1p2p                  |           | 476    |        | 1p2p                  |           |
| 428 $1p 2p$ $478$ $1p 2p$ $429$ $1p 2p$ $479$ $1p 2p$ $430$ $1p 2p$ $480$ $1p 2p$ $431$ $1p 2p$ $480$ $1p 2p$ $431$ $1p 2p$ $481$ $1p 2p$ $432$ $1p 2p$ $481$ $1p 2p$ $433$ $1p 2p$ $482$ $1p 2p$ $434$ $1p 2p$ $483$ $1p 2p$ $435$ $1p 2p$ $485$ $1p 2p$ $436$ $1p 2p$ $486$ $1p 2p$ $437$ $1p 2p$ $487$ $1p 2p$ $438$ $1p 2p$ $488$ $1p 2p$ $439$ $1p 2p$ $489$ $1p 2p$ $440$ $1p 2p$ $490$ $1p 2p$ $441$ $1p 2p$ $491$ $1p 2p$ $444$ $1p 2p$ $492$ $1p 2p$ $444$ $1p 2p$ $494$ $1p 2p$ $446$ $1p 2p$ $496$ $1p 2p$ $446$ $1p 2p$ $497$ $1p 2p$ $448$ $1p 2p$ $499$ $1p 2p$                                                                                                    | 427    |        | 1p2p                  |           | 477    |        | 1p2p                  |           |
| 429 $1p 2p$ $479$ $1p 2p$ $430$ $1p 2p$ $480$ $1p 2p$ $431$ $1p 2p$ $480$ $1p 2p$ $432$ $1p 2p$ $481$ $1p 2p$ $433$ $1p 2p$ $482$ $1p 2p$ $434$ $1p 2p$ $483$ $1p 2p$ $434$ $1p 2p$ $485$ $1p 2p$ $435$ $1p 2p$ $486$ $1p 2p$ $436$ $1p 2p$ $486$ $1p 2p$ $437$ $1p 2p$ $487$ $1p 2p$ $438$ $1p 2p$ $488$ $1p 2p$ $439$ $1p 2p$ $489$ $1p 2p$ $440$ $1p 2p$ $490$ $1p 2p$ $441$ $1p 2p$ $491$ $1p 2p$ $444$ $1p 2p$ $492$ $1p 2p$ $444$ $1p 2p$ $493$ $1p 2p$ $444$ $1p 2p$ $494$ $1p 2p$ $444$ $1p 2p$ $495$ $1p 2p$ $444$ $1p 2p$ $496$ $1p 2p$ $446$ $1p 2p$ $497$ $1p 2p$ $446$ $1p 2p$ $499$ $1p 2p$ $446$ $1p 2p$ $499$ $1p 2p$ $449$ $1p 2p$ $499$ $1p 2p$                                                                                                    | 428    |        | 1p2p                  |           | 478    |        | 1p2p                  |           |
| 430 $1p 2p$ 480 $1p 2p$ 431 $1p 2p$ 481 $1p 2p$ 432 $1p 2p$ 482 $1p 2p$ 433 $1p 2p$ 482 $1p 2p$ 434 $1p 2p$ 483 $1p 2p$ 435 $1p 2p$ 485 $1p 2p$ 436 $1p 2p$ 486 $1p 2p$ 437 $1p 2p$ 487 $1p 2p$ 438 $1p 2p$ 488 $1p 2p$ 439 $1p 2p$ 489 $1p 2p$ 440 $1p 2p$ 490 $1p 2p$ 441 $1p 2p$ 491 $1p 2p$ 442 $1p 2p$ 492 $1p 2p$ 444 $1p 2p$ 493 $1p 2p$ 444 $1p 2p$ 495 $1p 2p$ 446 $1p 2p$ 496 $1p 2p$ 446 $1p 2p$ 498 $1p 2p$ 448 $1p 2p$ 499 $1p 2p$ 449 $1p 2p$ 490 $1p 2p$                                                                                                    | 429    |        | 1p2p                  |           | 479    |        | 1p2p                  |           |
| 4311p 2p4811p 2p4321p 2p4821p 2p4331p 2p4831p 2p4341p 2p4831p 2p4351p 2p4851p 2p4361p 2p4861p 2p4371p 2p4871p 2p4381p 2p4881p 2p4391p 2p4891p 2p4401p 2p4891p 2p4411p 2p4901p 2p4421p 2p4911p 2p4431p 2p4921p 2p4441p 2p4931p 2p4451p 2p4951p 2p4461p 2p4961p 2p4481p 2p4991p 2p4491p 2p4991p 2p                                                                                                    | 430    |        | 1p2p                  |           | 480    |        | 1p2p                  |           |
| 4321p 2p4821p 2p4331p 2p4831p 2p4341p 2p4831p 2p4351p 2p4851p 2p4361p 2p4861p 2p4371p 2p4861p 2p4381p 2p4881p 2p4391p 2p4891p 2p4401p 2p4901p 2p4411p 2p4911p 2p4421p 2p4921p 2p4431p 2p4931p 2p4441p 2p4941p 2p4451p 2p4951p 2p4461p 2p4961p 2p4481p 2p4971p 2p4491p 2p4991p 2p                                                                                                    | 431    |        | 1p2p                  |           | 481    |        | 1p2p                  |           |
| 433 $1p 2p$ 483 $1p 2p$ 434 $1p 2p$ 484 $1p 2p$ 435 $1p 2p$ 485 $1p 2p$ 436 $1p 2p$ 486 $1p 2p$ 437 $1p 2p$ 487 $1p 2p$ 438 $1p 2p$ 488 $1p 2p$ 439 $1p 2p$ 488 $1p 2p$ 440 $1p 2p$ 489 $1p 2p$ 441 $1p 2p$ 490 $1p 2p$ 442 $1p 2p$ 491 $1p 2p$ 443 $1p 2p$ 492 $1p 2p$ 444 $1p 2p$ 493 $1p 2p$ 445 $1p 2p$ 495 $1p 2p$ 446 $1p 2p$ 496 $1p 2p$ 448 $1p 2p$ 497 $1p 2p$ 448 $1p 2p$ 499 $1p 2p$                                                                                                    | 432    |        | 1p2p                  |           | 482    |        | 1p2p                  |           |
| 43410 2046410 2043510 2048510 2043610 2048610 2043710 2048710 2043810 2048710 2043910 2048910 2044010 2049010 2044110 2049110 2044210 2049210 2044310 2049210 2044410 2049310 2044510 2049410 2044610 2049510 2044610 2049710 2044810 2049710 2044910 2049910 2044910 2049910 20                                                                                                    | 433    |        | 1p2p                  |           | 483    |        | 1p2p                  |           |
| 433   1p 2p   463   1p 2p     436   1p 2p   486   1p 2p     437   1p 2p   486   1p 2p     438   1p 2p   487   1p 2p     439   1p 2p   488   1p 2p     440   1p 2p   489   1p 2p     441   1p 2p   490   1p 2p     442   1p 2p   491   1p 2p     443   1p 2p   492   1p 2p     443   1p 2p   493   1p 2p     444   1p 2p   493   1p 2p     446   1p 2p   495   1p 2p     446   1p 2p   496   1p 2p     446   1p 2p   497   1p 2p     446   1p 2p   498   1p 2p     448   1p 2p   499   1p 2p     448   1p 2p   499   1p 2p     448   1p 2p   499   1p 2p     449   1p 2p   499   1p 2p                                                                                                    | 434    |        | 1p2p                  |           | 484    |        | 1p2p                  |           |
| 436   1p 2p   486   1p 2p     437   1p 2p   487   1p 2p     438   1p 2p   488   1p 2p     439   1p 2p   488   1p 2p     440   1p 2p   489   1p 2p     441   1p 2p   490   1p 2p     442   1p 2p   491   1p 2p     443   1p 2p   492   1p 2p     443   1p 2p   493   1p 2p     444   1p 2p   493   1p 2p     444   1p 2p   494   1p 2p     445   1p 2p   495   1p 2p     446   1p 2p   496   1p 2p     446   1p 2p   497   1p 2p     448   1p 2p   498   1p 2p     448   1p 2p   499   1p 2p     449   1p 2p   499   1p 2p                                                                                                    | 430    |        | 1p2p                  |           | 400    |        | 1p2p                  |           |
| 437   1p 2p   437   1p 2p     438   1p 2p   488   1p 2p     439   1p 2p   489   1p 2p     440   1p 2p   490   1p 2p     441   1p 2p   491   1p 2p     442   1p 2p   492   1p 2p     443   1p 2p   493   1p 2p     444   1p 2p   493   1p 2p     444   1p 2p   494   1p 2p     444   1p 2p   495   1p 2p     445   1p 2p   495   1p 2p     446   1p 2p   496   1p 2p     446   1p 2p   497   1p 2p     448   1p 2p   498   1p 2p     449   1p 2p   499   1p 2p     449   1p 2p   499   1p 2p                                                                                                    | 430    |        | 1p2p                  |           | 400    |        | 1p2p                  |           |
| 430   1p 2p   480   1p 2p     439   1p 2p   489   1p 2p     440   1p 2p   490   1p 2p     441   1p 2p   491   1p 2p     442   1p 2p   492   1p 2p     443   1p 2p   493   1p 2p     444   1p 2p   493   1p 2p     444   1p 2p   493   1p 2p     444   1p 2p   495   1p 2p     446   1p 2p   495   1p 2p     446   1p 2p   496   1p 2p     446   1p 2p   496   1p 2p     448   1p 2p   498   1p 2p     449   1p 2p   499   1p 2p     449   1p 2p   499   1p 2p                                                                                                    | 437    |        | 1p2p                  |           | 407    |        | 1p2p                  |           |
| 433   1p 2p   403   1p 2p     440   1p 2p   490   1p 2p     441   1p 2p   491   1p 2p     442   1p 2p   492   1p 2p     443   1p 2p   492   1p 2p     444   1p 2p   493   1p 2p     444   1p 2p   494   1p 2p     445   1p 2p   495   1p 2p     446   1p 2p   496   1p 2p     446   1p 2p   496   1p 2p     448   1p 2p   498   1p 2p     449   1p 2p   499   1p 2p     450   1p 2p   499   1p 2p                                                                                                    | 430    |        | 1p2p                  |           | 400    |        | $1p_2p_1$             |           |
| 440   1p 2p   430   1p 2p     441   1p 2p   491   1p 2p     442   1p 2p   492   1p 2p     443   1p 2p   493   1p 2p     444   1p 2p   493   1p 2p     444   1p 2p   494   1p 2p     445   1p 2p   495   1p 2p     446   1p 2p   496   1p 2p     446   1p 2p   497   1p 2p     448   1p 2p   498   1p 2p     449   1p 2p   499   1p 2p     449   1p 2p   499   1p 2p                                                                                                    | 433    |        | 1p2p                  |           | 409    |        | 1p 2p                 |           |
| 441   1p 2p   431   1p 2p     442   1p 2p   492   1p 2p     443   1p 2p   493   1p 2p     444   1p 2p   494   1p 2p     445   1p 2p   495   1p 2p     446   1p 2p   496   1p 2p     446   1p 2p   496   1p 2p     446   1p 2p   496   1p 2p     446   1p 2p   497   1p 2p     448   1p 2p   498   1p 2p     449   1p 2p   499   1p 2p     449   1p 2p   499   1p 2p     450   1p 2p   500   1p 2p                                                                                                    | 440    |        | 1p 2p                 |           | 490    |        | 1p 2p                 |           |
| 442   1p 2p   432   1p 2p     443   1p 2p   493   1p 2p     444   1p 2p   494   1p 2p     444   1p 2p   494   1p 2p     445   1p 2p   495   1p 2p     446   1p 2p   496   1p 2p     446   1p 2p   497   1p 2p     448   1p 2p   498   1p 2p     449   1p 2p   499   1p 2p     450   1p 2p   500   1p 2p                                                                                                    | 441    |        | 1p 2p                 |           | 491    |        | 1p 2p                 |           |
| 443   1p 2p   433   1p 2p     444   1p 2p   494   1p 2p     445   1p 2p   495   1p 2p     446   1p 2p   496   1p 2p     446   1p 2p   496   1p 2p     446   1p 2p   496   1p 2p     446   1p 2p   497   1p 2p     448   1p 2p   498   1p 2p     449   1p 2p   499   1p 2p     450   1p 2p   500   1p 2p                                                                                                    | 442    |        | 1p 2p                 |           | 492    |        | 1p 2p                 |           |
| 445   1p 2p   495   1p 2p     446   1p 2p   496   1p 2p     446   1p 2p   496   1p 2p     446   1p 2p   497   1p 2p     448   1p 2p   498   1p 2p     449   1p 2p   499   1p 2p     450   1p 2p   500   1p 2p                                                                                                    | 444    |        | 1n2n                  |           | 494    |        | 1n2n                  |           |
| 446 1p 2p 400 1p 2p   446 1p 2p 496 1p 2p   446 1p 2p 497 1p 2p   448 1p 2p 498 1p 2p   449 1p 2p 499 1p 2p   450 1p 2p 500 1p 2p                                                                                                    | 445    |        | 1p2p                  |           | 495    |        | 1p2p                  |           |
| 446 1p 2p 400 1p 2p   446 1p 2p 497 1p 2p   448 1p 2p 498 1p 2p   449 1p 2p 499 1p 2p   450 1p 2p 500 1p 2p                                                                                                    | 446    |        | 1p2p                  |           | 496    |        | 1p2p                  |           |
| 448 1p 2p 498 1p 2p   449 1p 2p 499 1p 2p   450 1p 2p 500 1p 2p                                                                                                    | 446    |        | 1p2p                  |           | 497    |        | 1p2p                  |           |
| 449     1p 2p     499     1p 2p       450     1p 2p     500     1p 2p                                                                                                    | 448    |        | 1p2p                  |           | 498    |        | 1p2p                  |           |
| 450 1p 2p 500 1p 2p                                                                                                    | 449    |        | 1p2p                  |           | 499    |        | 1p2p                  |           |
|                                                                                                    | 450    |        | 1p 2p                 |           | 500    |        | 1p2p                  |           |